# Her-registreren

Met afbeeldingen van de stappen op de site

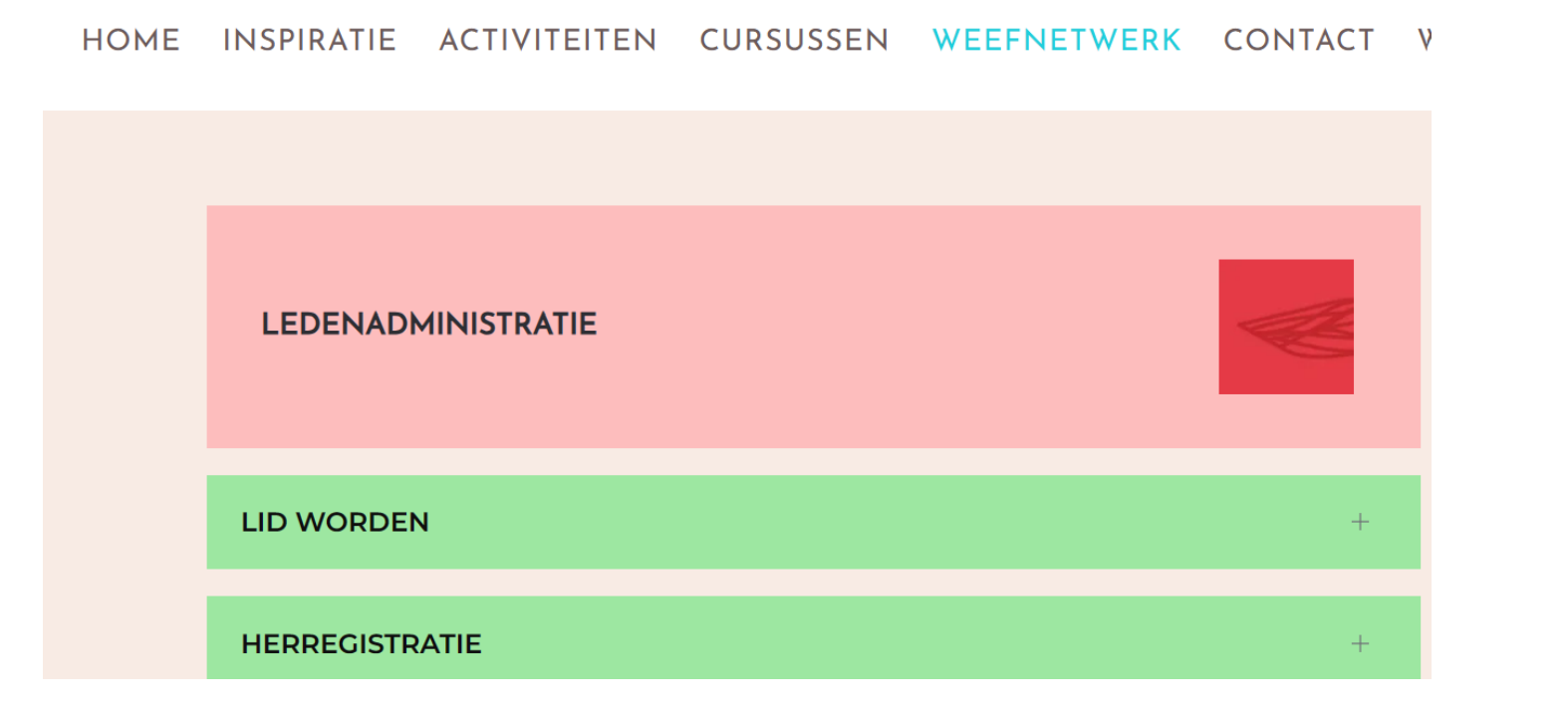

Ga Weefnetwerk.nl Kijk onder Weefnetwerk, daar vind je Her-registratie

Klik op Herregistratie, er opent een informatie tekst. De rode tekst kun je aanklikken.

Het liefst Herregistratie leden met incasso. De volgende pagina wordt geladen.

### OM DEZE OVERGANG ZO SOEPEL MOGELIJK TE LATEN VERLOPEN HEBBEN WE JOUW HULP NODIG!

Het gaat ons enorm helpen als je je voor 1-1-2024 her-registreert als lid. Door de herregistratie worden alle gegevens van jou als lid geactualiseerd, waardoor we met een "schone" lei beginnen.

Je herregistratie kan je doen in de webshop bij **herregistratie leden met incasso** en **herregistratie leden zonder incasso**. Volg hier de instructies. Door je via deze herregistratie in te schrijven geef je een automatische incasso af. Je kunt dit ook doen als je eerder je contributie nog niet met een automatische incasso betaalde. Door het nieuwe programma heb je alle controle op je lidmaatschap. Betaal hiertoe het lidmaatschap met IDEAL, Sofortbanking of Bancontact.

### Betalen met Paypal of overschrijving wordt weliswaar bij het afrekenen aangegeven als betaalmogelijkheid, maar dient niet gebruikt te worden bij herregistratie MET incasso.

WEBWINKEL

AFREKENEN

Hieronder lees je hoe de herregistratie verloopt.

Selecteer het lidmaatschap

Standaard lid

× Wissen

### INSCHRIJVEN

Eerste betaling: januari 1, 2024

Artikelnummer: AB-Stan Categorie: Lidmaatschappen Deze informatie staat onderaan de pagina die je geopend hebt met de vorige actie.

De meeste leden wonen in Nederland en zijn standaard leden. Klik op de rode Inschrijven knop.

Het duurt soms even maar dan verschijnt er helemaal bovenaan deze pagina een (1) achter winkelwagen. Zie hieronder.

WEEFNETWERK

Klik nu op winkelwagen

MIJNWEEFNETWERK

INFORMATIE ALGEMENE VOORWAARDEN WINKELWAGEN (1)

## Totalen winkelwagen

| Subtotaal          | € 1,00                                               |
|--------------------|------------------------------------------------------|
| Totaal             | € 1,00                                               |
|                    | Terugkerende totalen                                 |
| Subtotaal          | € 39,00 / jaar                                       |
| Terugkerend totaal | € 39,00 / jaar<br>Eerste verlenging: januari 1, 2024 |

DOORGAAN NAAR AFREKENEN

In de winkelwagen zie je wat je wil kopen.

Klik op de rode knop: doorgaan naar afrekenen

De volgende pagina wordt geladen, hier moet je veel informatie invullen, dit staat op de volgende twee bladzijdes in dit document, op de website onder elkaar. Je moet alle verplichte velden (met sterretje) invullen anders kun je niet verder.

Als je al een account hebt aangemaakt, kun je ook eerst inloggen, dat scheelt een heleboel typewerk.

Rechts onderaan de pagina, kun je kiezen hoe je wil betalen. Je moet daar je bank selecteren en dan krijg je een QR-code van je bank. Die scan je met je bankapp en dan betaal je €1. Je moet dan nog even de rode knop gebruiken om definitief in te schrijven.

In januari wordt dan de rest van het abonnementsgeld geincasseerd.

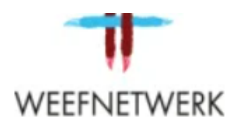

### WEBWINKEL AFREKENEN MIJNWEEFNETWERK WEEFNETWERK

# AFREKENEN

Terugkerende klant? Klik hier om in te loggen

# Factuurgegevens voornaam\* LAND/REGIO\* Selecteer een land/regio... Straat en huisnummer\* Straatnaam en huisnummer PLAATS\*

# Je bestelling

\$

| PRODUCT                | SUBTOTAAL             |  |  |
|------------------------|-----------------------|--|--|
| Herregistratie huidige | € 39,00 ieder jaar op |  |  |
| leden MET INCASSO -    | januari 1e en € 1,00  |  |  |
| Standaard lid ×1       | aanmeldkosten         |  |  |
| Subtotaal              | € 1,00                |  |  |
| Totaal                 | € 1,00                |  |  |

Toragkerenae totalen

| POSTCODE *                                                                                                    |                                                                               |                |
|----------------------------------------------------------------------------------------------------|-------------------------------------------------------------------------------|----------------|
|                                                                                                    | Subtotaal                                                                     | € 39,00 / jaar |
| E-MAILADRES *                                                                                                    | Terugkerend totaal                                                            | € 39,00 / jaar |
| TELEFOONNUMMER *                                                                                                    | • Overboeking                                                                 | SCPA           |
| GEBOORTE DATUM *                                                                                                    | O IDEAL                                                                       |                |
| dd-mm-jjjj                                                                                                    | <ul> <li>Bancontact</li> </ul>                                                | -              |
| WEEFNETWERK WORDT GERUND DOOR LEDEN DIE VRIJWILLIGERSWERK DOEN. BEN JE<br>BEREID OM OOK ALS VRIJWILLIGER BIJ TE DRAGEN AAN WEEFNETWERK?                                                                                                    | SOFORT Banking                                                                | к.             |
| Kies een optie                                                                                                    | O PayPal                                                                      | ₽              |
| VRIJWILLIGERSWERK KAN OP VELE MANIEREN BV. LIVE, OP EIGEN TIJD, OP AFSPRAAK,<br>ONLINE ENZ. HOE ZOU JIJ WILLEN BIJDRAGEN?                                                                                                    | Ik wil graag exclusieve e-mails o                                             | ontvangen met  |
| Kies een optie                                                                                                    | nieuws en productinformatie                                                   |                |
| VEEL LEDEN HEBBEN NAAST WEEFKENNIS OOK KENNIS EN ERVARING VANUIT EEN ANDERE<br>PROFESSIE. WAT IS/ZIJN JOUW PROFESSIE(S) EN EVT. SPECIFIEKE KWALITEITEN? DENK<br>AAN BV. ADMINISTRATIE, AUTOMATISERING, BELEID, MAAR OOK MEDIATION OF TRAINING<br>ENZ | Ik heb de algemene voorwaarden van de site gelezen en ga<br>hiermee akkoord * |                |

INSCHRIJVEN